# Gobernanza

Esta guía proporciona los pasos para crear un comité, añadir miembros, asociarlo a políticas y gestionar procesos como aprobaciones y rechazos. Cada paso se acompaña de capturas de pantalla para mayor claridad.

## Tabla de Contenidos

- 1. Crear un Comité
- 2. Verificar Comité en Lista
- 3. Añadir un Miembro al Comité
- 4. Asociar Comité a una Política
- 5. Ver Acciones Pendientes
- 6. Aprobar un Proceso
- 7. Rechazar un Proceso

## 1. Crear un Comité

Flujo: Visitar la página de Comités, crear un nuevo comité y verificar que se haya creado correctamente.

#### Pasos

1. Visitar la página de Comités.

| A Admin<br>admin@galoy.io           | C | omités                                                |                    |          | + Crear                     |
|-------------------------------------|---|-------------------------------------------------------|--------------------|----------|-----------------------------|
| Panel Principal     Acciones        | Î | Comités<br>Gestionar comités de aprobación y sus mier | nbros              |          |                             |
|                                     |   | Nombre                                                | Creado             | Miembros |                             |
| Préstamos<br>Facilidades de Crédito |   | 1747402304824-CF-and-Disbursal-<br>Approvers          | 20 de mayo de 2026 | 1        | Ver →                       |
| Desembolsos                         |   |                                                       |                    |          | < 1 →                       |
| B Plantillas de Términos            |   |                                                       |                    |          |                             |
| Clientes                            |   |                                                       |                    |          |                             |
| 옷, Clientes                         |   |                                                       |                    |          |                             |
| Transacciones                       |   |                                                       |                    |          |                             |
| <ul> <li>Depósitos</li> </ul>       |   |                                                       |                    |          |                             |
| Retiros                             |   |                                                       |                    |          |                             |
| Administración                      |   |                                                       |                    |          |                             |
| Registros de Auditoría              |   |                                                       |                    |          |                             |
| O Usuarios                          | - |                                                       |                    |          |                             |
| Lana Bank<br>v0.0.1-dev             |   |                                                       |                    |          | Paleta de Comandos Ctrl + K |

2. Hacer clic en el botón "Crear Comité".

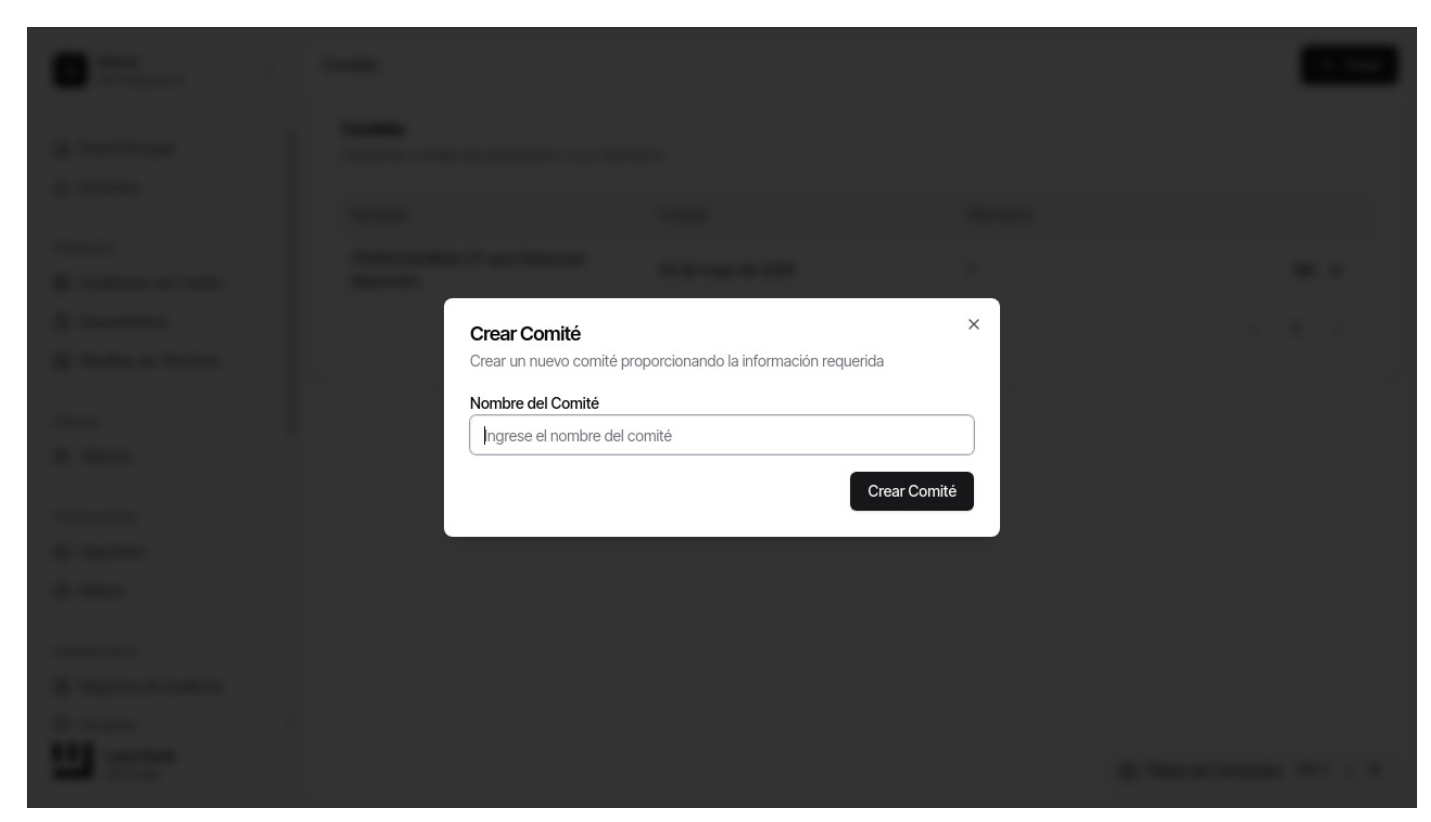

3. Completar el nombre del comité y verificar la entrada.

| • · · · | -    |                                                                  |                   |  |
|---------|------|------------------------------------------------------------------|-------------------|--|
|         |      |                                                                  |                   |  |
|         |      |                                                                  |                   |  |
|         |      |                                                                  |                   |  |
|         | Crea | <b>ir Comité</b><br>un nuevo comité proporcionando la informació | ×<br>on requerida |  |
|         | Nomt | ore del Comité<br>7402578835                                     | Course Coursité   |  |
|         |      |                                                                  |                   |  |
|         |      |                                                                  |                   |  |
|         |      |                                                                  |                   |  |
|         |      |                                                                  |                   |  |

4. Enviar el formulario para crear el comité.

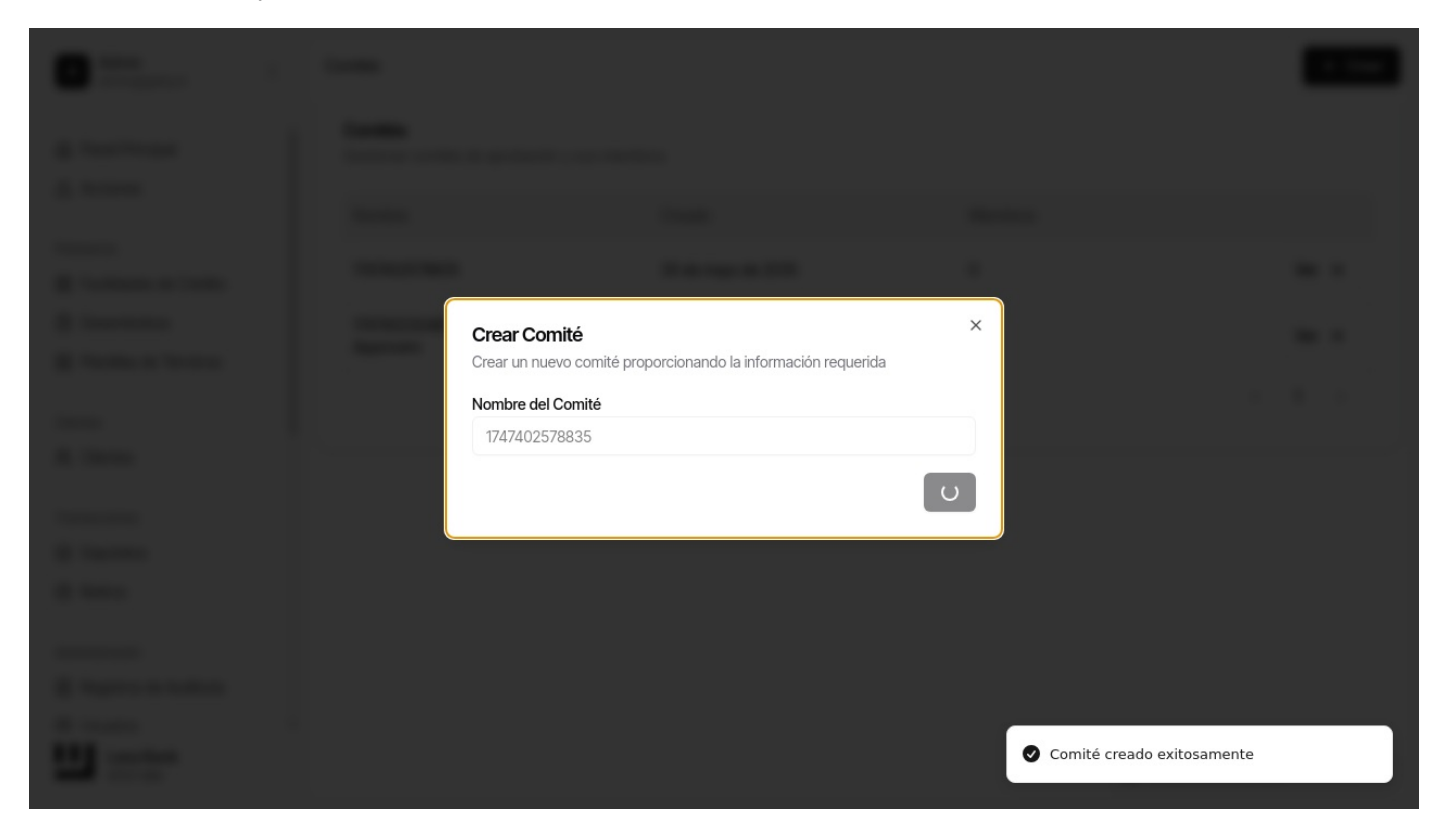

5. Verificar el mensaje de éxito después de la creación.

| •                |                                                                               | - |
|------------------|-------------------------------------------------------------------------------|---|
| :==              |                                                                               |   |
|                  |                                                                               |   |
| A CONTRACTOR     | Crear Comité<br>Crear un nuevo comité proporcionando la información requerida |   |
|                  | Nombre del Comité Ingrese el nombre del comité                                |   |
|                  | Crear Comité                                                                  |   |
| 1 mm             |                                                                               |   |
| A summer second  |                                                                               |   |
| <b>H</b> = = = = | Comité creado exitosament                                                     | e |

## 2. Verificar Comité en Lista

Flujo: Volver a la lista de comités y verificar que el comité recién creado sea visible.

#### Pasos

1. Visitar la página de lista de Comités.

| A Admin<br>admin@galoy.lo                                                                                                    | Comités                                                      |                    |          | + Crear                     |
|----------------------------------------------------------------------------------------------------|--------------------------------------------------------------|--------------------|----------|-----------------------------|
| Panel Principal     Acciones                                                                                                    | <b>Comités</b><br>Gestionar comités de aprobación y sus mien | nbros              |          |                             |
|                                                                                                    | Nombre                                                       | Creado             | Miembros |                             |
| Préstamos                                                                                                    | 1747402570025                                                | 20 de mayo de 2025 | 0        | Vor A                       |
| Facilidades de Crédito                                                                                                    | 1/4/4023/8833                                                | So de mayo de 2035 | 0        | VCI 7                       |
| 🖹 Desembolsos                                                                                                    | 1747402304824-CF-and-Disbursal-                              | 20 de mayo de 2026 | 1        | Ver →                       |
| 🔒 Plantillas de Términos                                                                                                    | Approvers                                                    |                    |          |                             |
|                                                                                                    |                                                              |                    |          | < 1 →                       |
| Clientes                                                                                                    |                                                              |                    |          |                             |
| R Clientes                                                                                                    |                                                              |                    |          |                             |
| Transacciones                                                                                                    |                                                              |                    |          |                             |
| <ul> <li>Depósitos</li> </ul>                                                                                                    |                                                              |                    |          |                             |
| <ul> <li>Retiros</li> </ul>                                                                                                    |                                                              |                    |          |                             |
|                                                                                                    |                                                              |                    |          |                             |
| Administración                                                                                                    |                                                              |                    |          |                             |
| Registros de Auditoría                                                                                                    |                                                              |                    |          |                             |
| O Usuarios     ·     ·     ·     ·     ·     ·     ·     ·     ·     ·     ·     ·     ·     ·     ·     ·     ·     ·     ·     ·     ·     ·     ·     ·     ·     ·     ·     ·     ·     ·     ·     ·     ·     ·     ·     ·     ·     ·     ·     ·     ·     ·     ·     ·     ·     ·     ·     ·     ·     ·     ·     ·     ·     ·     ·     ·     ·     ·     ·     ·     ·     ·     ·     ·     ·     ·     ·     ·     ·     ·     ·     ·     ·     ·     ·     ·     ·     ·     ·     ·     ·     ·     ·     ·     ·     ·     ·     ·     ·     ·     ·     ·     ·     ·     ·     ·     ·     ·     ·     ·     ·     ·     ·     ·     ·     ·     ·     ·     ·     ·     ·     ·     ·     ·     ·     ·     ·     ·     ·     ·     ·     ·     ·     ·     ·     ·     ·     ·     ·     ·     ·     ·     ·     ·     ·     ·     ·     ·     ·     ·     ·     ·     ·     ·     ·     ·     ·     ·     ·     ·     ·     ·     ·     ·     ·     ·     ·     ·     ·     ·     ·     ·     ·     ·     ·     ·     ·     ·     ·     ·     ·     ·     ·     ·     ·     ·     ·     ·     ·     ·     ·     ·     ·     ·     ·     ·     ·     ·     ·     ·     ·     ·     ·     ·     ·     ·     ·     ·     ·     ·     ·     ·     ·     ·     ·     ·     ·     ·     ·     ·     ·     ·     ·     ·     ·     ·     ·     ·     ·     ·     ·     ·     ·     ·     ·     ·     ·     ·     ·     ·     ·     ·     ·     ·     ·     ·     ·     ·     ·     ·     ·     ·     ·     ·     ·     ·     ·     ·     ·     ·     ·     ·     ·     ·     ·     ·     ·     ·     ·     ·     ·     ·     ·     ·     ·     ·     ·     ·     ·     ·     ·     ·     ·     ·     ·     ·     ·     ·     ·     ·     ·     ·     ·     ·     ·     ·     ·     ·     ·     ·     ·     ·     ·     ·     ·     ·     ·     ·     ·     ·     ·     ·     ·     ·     ·     ·     ·     ·     ·     ·     ·     ·     ·     ·     ·     ·     ·     ·     ·     ·     ·     ·     ·     ·     ·     ·     ·     ·     ·     ·     ·     ·     ·     ·     ·     ·     ·     · |                                                              |                    |          |                             |
| Lana Bank<br>v0.0.1-dev                                                                                                    |                                                              |                    |          | Paleta de Comandos Ctrl + K |
|                                                                                                    |                                                              |                    |          |                             |

## 3. Añadir un Miembro al Comité

Flujo: Abrir la página de detalles del comité, añadir un nuevo miembro (admin) al comité y verificar que la acción haya sido exitosa.

#### Pasos

1. Visitar la página de detalles del comité.

| A Admin<br>admin@galoy.io                             | Comités > 1747402578835                                     |                         |                        | + Crear                     |
|-------------------------------------------------------|-------------------------------------------------------------|-------------------------|------------------------|-----------------------------|
| <ul> <li>Panel Principal</li> <li>Acciones</li> </ul> | Comité<br><sup>Creado El</sup><br>30 de mayo de 2035, 05:53 | Nombre<br>1747402578835 | Total de Miembros<br>O |                             |
| Préstamos                                             |                                                             |                         |                        |                             |
| Facilidades de Crédito                                |                                                             |                         |                        | Añadir Miembro              |
| Desembolsos                                           |                                                             |                         |                        |                             |
| Plantillas de Términos                                | Miembros<br>Miembros en este comité                         |                         |                        |                             |
| Clientes                                              | No se encontraron miembros en este o                        | comité                  |                        |                             |
| R Clientes                                            |                                                             |                         |                        |                             |
| Transacciones <ul> <li>Depósitos</li> </ul>           |                                                             |                         |                        |                             |
| <ul> <li>Retiros</li> </ul>                           |                                                             |                         |                        |                             |
| 0                                                     |                                                             |                         |                        |                             |
| Administración                                        |                                                             |                         |                        |                             |
| E Registros de Auditoría                              |                                                             |                         |                        |                             |
| O Usuarios -                                          |                                                             |                         |                        |                             |
| Lana Bank<br>v0.0.1-dev                               |                                                             |                         |                        | Paleta de Comandos Ctrl + K |

2. Hacer clic en el botón "Añadir Miembro".

| <b>0</b>      |                                                                            |  |
|---------------|----------------------------------------------------------------------------|--|
| :             |                                                                            |  |
|               |                                                                            |  |
| a tenan tenan | Añadir Usuario al Comité × Seleccione un usuario para añadir a este comité |  |
|               | Añadir Usuario                                                             |  |
|               |                                                                            |  |
|               |                                                                            |  |
|               |                                                                            |  |

3. Seleccionar el rol "admin" del menú desplegable.

| :                                                                                                    |                                                                             |  |
|----------------------------------------------------------------------------------------------------|-----------------------------------------------------------------------------|--|
|                                                                                                    |                                                                             |  |
| a constant                                                                                                    | Añadir Usuario al Comité<br>Seleccione un usuario para añadir a este comité |  |
|                                                                                                    | admin@galoy.io (Superuser)                                                  |  |
|                                                                                                    |                                                                             |  |
| _                                                                                                    |                                                                             |  |
| in the second second se |                                                                             |  |

4. Enviar el formulario para añadir el miembro.

| Añadir Usuario al Comité ×<br>Seleccione un usuario para añadir a este comité |                        |
|-------------------------------------------------------------------------------|------------------------|
| admin@galoy.io (Superuser) ~                                                  |                        |
|                                                                               |                        |
|                                                                               |                        |
| <ul> <li>Usuario añadido</li> </ul>                                           | al comité exitosamente |

5. Verificar el mensaje de éxito y la adición del miembro.

| A Admin<br>admin@galoy.io                                                                                                    | Comités > 1747402578835                          |                         |                        | + Crear                                                    |
|----------------------------------------------------------------------------------------------------|--------------------------------------------------|-------------------------|------------------------|------------------------------------------------------------|
| <ul> <li>Panel Principal</li> <li>Acciones</li> </ul>                                                                                                    | Comité<br>Creado El<br>30 de mayo de 2035, 05:53 | Nombre<br>1747402578835 | Total de Miembros<br>1 |                                                            |
| Préstamos                                                                                                    |                                                  |                         |                        |                                                            |
| E Facilidades de Crédito                                                                                                    |                                                  |                         |                        | Añadir Miembro                                             |
| Desembolsos                                                                                                    |                                                  |                         |                        |                                                            |
| B Plantillas de Términos                                                                                                    | Miembros<br>Miembros en este comité              |                         |                        |                                                            |
| Clientes                                                                                                    |                                                  |                         |                        |                                                            |
| R Clientes                                                                                                    | Correo Electrónico                               |                         |                        |                                                            |
| Transacciones                                                                                                    | admin@galoy.io                                   | Superuser               |                        |                                                            |
| Depósitos                                                                                                    |                                                  |                         |                        |                                                            |
| ⑦ Retiros                                                                                                    |                                                  |                         |                        |                                                            |
| Administración                                                                                                    |                                                  |                         |                        |                                                            |
| Registros de Auditoría                                                                                                    |                                                  |                         |                        |                                                            |
| O Usuarios     ·     ·     ·     ·     ·     ·     ·     ·     ·     ·     ·     ·     ·     ·     ·     ·     ·     ·     ·     ·     ·     ·     ·     ·     ·     ·     ·     ·     ·     ·     ·     ·     ·     ·     ·     ·     ·     ·     ·     ·     ·     ·     ·     ·     ·     ·     ·     ·     ·     ·     ·     ·     ·     ·     ·     ·     ·     ·     ·     ·     ·     ·     ·     ·     ·     ·     ·     ·     ·     ·     ·     ·     ·     ·     ·     ·     ·     ·     ·     ·     ·     ·     ·     ·     ·     ·     ·     ·     ·     ·     ·     ·     ·     ·     ·     ·     ·     ·     ·     ·     ·     ·     ·     ·     ·     ·     ·     ·     ·     ·     ·     ·     ·     ·     ·     ·     ·     ·     ·     ·     ·     ·     ·     ·     ·     ·     ·     ·     ·     ·     ·     ·     ·     ·     ·     ·     ·     ·     ·     ·     ·     ·     ·     ·     ·     ·     ·     ·     ·     ·     ·     ·     ·     ·     ·     ·     ·     ·     ·     ·     ·     ·     ·     ·     ·     ·     ·     ·     ·     ·     ·     ·     ·     ·     ·     ·     ·     ·     ·     ·     ·     ·     ·     ·     ·     ·     ·     ·     ·     ·     ·     ·     ·     ·     ·     ·     ·     ·     ·     ·     ·     ·     ·     ·     ·     ·     ·     ·     ·     ·     ·     ·     ·     ·     ·     ·     ·     ·     ·     ·     ·     ·     ·     ·     ·     ·     ·     ·     ·     ·     ·     ·     ·     ·     ·     ·     ·     ·     ·     ·     ·     ·     ·     ·     ·     ·     ·     ·     ·     ·     ·     ·     ·     ·     ·     ·     ·     ·     ·     ·     ·     ·     ·     ·     ·     ·     ·     ·     ·     ·     ·     ·     ·     ·     ·     ·     ·     ·     ·     ·     ·     ·     ·     ·     ·     ·     ·     ·     ·     ·     ·     ·     ·     ·     ·     ·     ·     ·     ·     ·     ·     ·     ·     ·     ·     ·     ·     ·     ·     ·     ·     ·     ·     ·     ·     ·     ·     ·     ·     ·     ·     ·     ·     ·     ·     ·     ·     ·     ·     ·     ·     ·     ·     ·     ·     ·     ·     · |                                                  |                         |                        |                                                            |
| Lana Bank<br>v0.0.1-dev                                                                                                    |                                                  |                         |                        | <ul> <li>Usuario añadido al comité exitosamente</li> </ul> |

## 4. Asociar Comité a una Política

Flujo: Visitar la página de políticas, asignar el comité previamente creado a una política y verificar la asignación.

#### Pasos

1. Visitar la página de Políticas.

| A Admin<br>admin@galoy.io          | Políticas                                                |                                                       |
|------------------------------------|----------------------------------------------------------|-------------------------------------------------------|
| Panel Principal     Acciones       | Políticas<br>Las políticas definen el proceso de aprobac | ión para diferentes tipos de transacciones.           |
|                                    | Tipo de Proceso                                          | Regla                                                 |
| Préstamos  Facilidades de Crédito  | Disbursal                                                | Comité 1747402304824-CF-and-Disbursal-Approvers Ver → |
| Desembolsos Plantillas de Términos | Credit Facility                                          | Comité 1747402304824-CF-and-Disbursal-Approvers Ver → |
| Clientes                           | Withdrawal                                               | Sistema Ver →                                         |
| 옷 Clientes                         |                                                          | < 1 >                                                 |
| Transacciones                      |                                                          |                                                       |
| <ul> <li>Depósitos</li> </ul>      |                                                          |                                                       |
|                                    |                                                          |                                                       |
| Administración                     |                                                          |                                                       |
| E Registros de Auditoría           |                                                          |                                                       |
| O Usuarios -                       |                                                          |                                                       |
| Lana Bank<br>v0.0.1-dev            |                                                          | Paleta de Comandos Ctrl + K                           |

#### 2. Seleccionar una política de la lista.

| A Admin<br>admin@galoy.io                                       | Po | plíticas                                                                            |                                         |                   |                   |
|-----------------------------------------------------------------|----|-------------------------------------------------------------------------------------|-----------------------------------------|-------------------|-------------------|
| Panel Principal                                                 | i  | Políticas<br>Las políticas definen el proceso de aprobación para diferentes tipos o | le transacciones.                       |                   |                   |
| Z Acciones                                                      |    | Tipo de Proceso                                                                     | Regla                                   |                   |                   |
| Préstamos <ul> <li>Facilidades de Crédito</li> </ul>            |    | Disbursal                                                                           | Comité 1747402304824-CF-and-Disbursal-A | pprovers          | Ver →             |
| <ul> <li>Desembolsos</li> <li>Plantillas de Términos</li> </ul> |    | Credit Facility                                                                     | Comité 1747402304824-CF-and-Disbursal-A | pprovers          | Ver $\rightarrow$ |
| Clientes                                                        |    | Withdrawal                                                                          | Sistema                                 |                   | Ver >             |
| R Clientes                                                      |    |                                                                                     |                                         | <                 | 1 >               |
| Transacciones                                                   |    |                                                                                     |                                         |                   |                   |
| <ul> <li>Depósitos</li> </ul>                                   |    |                                                                                     |                                         |                   |                   |
|                                                                 |    |                                                                                     |                                         |                   |                   |
| Administración                                                  |    |                                                                                     |                                         |                   |                   |
| E Registros de Auditoría                                        |    |                                                                                     |                                         |                   |                   |
| <ol> <li>Usuarios</li> </ol>                                    | -  |                                                                                     |                                         |                   |                   |
| Lana Bank<br>v0.0.1-dev                                         |    |                                                                                     |                                         | Paleta de Comando | s Ctrl + K        |

3. Asignar el comité a la política con un umbral.

| 4                                                 |                                                                                                    |  |
|---------------------------------------------------|----------------------------------------------------------------------------------------------------|--|
| anne<br>2 mars anna<br>2 mars anna<br>2 mars anna | Asignar Comité a Política ×<br>Seleccione un comité y establezca el umbral para esta política.<br>Seleccionar Comité |  |
|                                                   | 1747402578835 ~<br>Umbral<br>1                                                                                       |  |
|                                                   | Asignar Comité                                                                                                    |  |
|                                                   |                                                                                                    |  |

4. Verificar el mensaje de éxito y la asignación del comité.

| A Admin<br>admin@galoy.io                             | Políticas > Withdrawal                    |                                   |                                  |                            |                     |
|-------------------------------------------------------|-------------------------------------------|-----------------------------------|----------------------------------|----------------------------|---------------------|
| <ul> <li>Panel Principal</li> <li>Acciones</li> </ul> | Política<br>Tipo de Proceso<br>Withdrawal | Regla<br><b>1 member required</b> | Comité Asignado<br>1747402578835 |                            |                     |
| Préstamos                                             |                                           |                                   |                                  |                            | A studizor Dolítica |
| Facilidades de Crédito                                |                                           |                                   |                                  |                            | Actualizar Politica |
| Desembolsos                                           |                                           |                                   |                                  |                            |                     |
| Plantillas de Términos                                | Miembros<br>Miembros en este comité       |                                   |                                  |                            |                     |
| lientes                                               |                                           |                                   |                                  |                            |                     |
| n Clientes                                            | Correo Electrónico                        |                                   |                                  |                            |                     |
| ansacciones                                           | admin@galoy.io                            |                                   | Superuser                        |                            | Ver →               |
| ) Depósitos                                           |                                           |                                   |                                  |                            |                     |
| D Retiros                                             |                                           |                                   |                                  |                            |                     |
| dministración                                         |                                           |                                   |                                  |                            |                     |
| Registros de Auditoría                                |                                           |                                   |                                  |                            |                     |
| D Usuarios .                                          |                                           |                                   |                                  |                            |                     |
| Lana Bank<br>v0.0.1-dev                               |                                           |                                   |                                  | Comité asignado a la polít | ica exitosamente    |

## **5. Ver Acciones Pendientes**

Flujo: Iniciar un depósito y un retiro para un cliente, luego visitar la página de acciones para verificar las aprobaciones pendientes.

#### Pasos

1. Visitar la página de Acciones.

| A Admin<br>admin@galoy.io                                                                                                    | Acciones                                                 |               |                     |                          |
|----------------------------------------------------------------------------------------------------|----------------------------------------------------------|---------------|---------------------|--------------------------|
| Panel Principal                                                                                                    | Acciones Pendientes<br>Aprobaciones / Rechazos esperando | o tu decisión |                     |                          |
| △ Acciones                                                                                                    |                                                          |               |                     |                          |
|                                                                                                    | Cliente                                                  | Tipo          | Fecha               |                          |
| Prestamos  Facilidades de Crédito                                                                                                    | t577604@example.com                                      | Withdrawal    | 12 de enero de 2036 | Ver →                    |
| Desembolsos                                                                                                    |                                                          |               |                     |                          |
| 🔒 Plantillas de Términos                                                                                                    |                                                          |               |                     |                          |
|                                                                                                    |                                                          |               |                     |                          |
| Clientes                                                                                                    |                                                          |               |                     |                          |
| R Clientes                                                                                                    |                                                          |               |                     |                          |
| Transacciones                                                                                                    |                                                          |               |                     |                          |
| Oepósitos                                                                                                    |                                                          |               |                     |                          |
| <ul> <li>Retiros</li> </ul>                                                                                                    |                                                          |               |                     |                          |
| Administración                                                                                                    |                                                          |               |                     |                          |
|                                                                                                    |                                                          |               |                     |                          |
| Registros de Auditoria                                                                                                    |                                                          |               |                     |                          |
| O Usuarios     ·     ·     ·     ·     ·     ·     ·     ·     ·     ·     ·     ·     ·     ·     ·     ·     ·     ·     ·     ·     ·     ·     ·     ·     ·     ·     ·     ·     ·     ·     ·     ·     ·     ·     ·     ·     ·     ·     ·     ·     ·     ·     ·     ·     ·     ·     ·     ·     ·     ·     ·     ·     ·     ·     ·     ·     ·     ·     ·     ·     ·     ·     ·     ·     ·     ·     ·     ·     ·     ·     ·     ·     ·     ·     ·     ·     ·     ·     ·     ·     ·     ·     ·     ·     ·     ·     ·     ·     ·     ·     ·     ·     ·     ·     ·     ·     ·     ·     ·     ·     ·     ·     ·     ·     ·     ·     ·     ·     ·     ·     ·     ·     ·     ·     ·     ·     ·     ·     ·     ·     ·     ·     ·     ·     ·     ·     ·     ·     ·     ·     ·     ·     ·     ·     ·     ·     ·     ·     ·     ·     ·     ·     ·     ·     ·     ·     ·     ·     ·     ·     ·     ·     ·     ·     ·     ·     ·     ·     ·     ·     ·     ·     ·     ·     ·     ·     ·     ·     ·     ·     ·     ·     ·     ·     ·     ·     ·     ·     ·     ·     ·     ·     ·     ·     ·     ·     ·     ·     ·     ·     ·     ·     ·     ·     ·     ·     ·     ·     ·     ·     ·     ·     ·     ·     ·     ·     ·     ·     ·     ·     ·     ·     ·     ·     ·     ·     ·     ·     ·     ·     ·     ·     ·     ·     ·     ·     ·     ·     ·     ·     ·     ·     ·     ·     ·     ·     ·     ·     ·     ·     ·     ·     ·     ·     ·     ·     ·     ·     ·     ·     ·     ·     ·     ·     ·     ·     ·     ·     ·     ·     ·     ·     ·     ·     ·     ·     ·     ·     ·     ·     ·     ·     ·     ·     ·     ·     ·     ·     ·     ·     ·     ·     ·     ·     ·     ·     ·     ·     ·     ·     ·     ·     ·     ·     ·     ·     ·     ·     ·     ·     ·     ·     ·     ·     ·     ·     ·     ·     ·     ·     ·     ·     ·     ·     ·     ·     ·     ·     ·     ·     ·     ·     ·     ·     ·     ·     ·     ·     ·     ·     ·     ·     ·     ·     ·     ·     ·     · |                                                          |               |                     |                          |
| Lana Bank<br>v0.0.1-dev                                                                                                    |                                                          |               | 🖾 Pale              | eta de Comandos Ctrl + K |

2. Verificar que el retiro pendiente sea visible.

| A Admin<br>admin@galoy.io                                                                                | Retiros > c6e43f99-f79b-4262-b7b                                                                  | e-0ab6a396e4ff                   |                                    |                              |
|----------------------------------------------------------------------------------------------------|---------------------------------------------------------------------------------------------------|----------------------------------|------------------------------------|------------------------------|
| <ul> <li>Panel Principal</li> <li>Acciones</li> <li>Préstamos</li> <li>Facilidades de Crédito</li> </ul> | Retiro<br>Correo Electrónico del Cliente<br>t577604@example.com<br>Estado<br>APROBACIÓN PENDIENTE | lD<br>c6e4e4ff                   | Monto del Retiro<br><b>\$10.00</b> | Referencia del Retiro<br>N/A |
| <ul> <li>Desembolsos</li> <li>Plantillas de Términos</li> </ul>                                          |                                                                                                   |                                  |                                    | Rechazar Aprobar             |
| Clientes<br>왅 Clientes                                                                                   | Proceso de aprobación del Comi<br>Usuarios que pueden aprobar el proc                             | <b>ité 1747402578835</b><br>ceso |                                    |                              |
| Transacciones                                                                                            | admin@galoy.io<br>Superuser<br>Aún no ha votado                                                   |                                  |                                    |                              |
| ⑦ Retiros                                                                                                |                                                                                                   |                                  |                                    |                              |
| Administración                                                                                           |                                                                                                   |                                  |                                    |                              |
| Usuarios                                                                                                 | -                                                                                                 |                                  |                                    |                              |
| Lana Bank<br>v0.0.1-dev                                                                                  |                                                                                                   |                                  |                                    | Paleta de Comandos Ctrl + K  |

## 6. Aprobar un Proceso

Flujo: Como miembro del comité, aprobar un proceso (por ejemplo, aprobar un retiro asignado al comité).

#### Pasos

1. Crear y visitar la página de detalles del retiro.

| A Admin<br>admin@galoy.io                                                | Retiros > c934cf31-991e-4a7c-830c                                     | -4d196bafcb2d           |                             |                              |
|--------------------------------------------------------------------------|-----------------------------------------------------------------------|-------------------------|-----------------------------|------------------------------|
| <ul> <li>Panel Principal</li> <li>Acciones</li> <li>Préstamos</li> </ul> | Retiro<br>Correo Electrónico del Cliente<br>t577604@example.com       | ID<br>c934cb2d          | Monto del Retiro<br>\$10.00 | Referencia del Retiro<br>N/A |
| E Facilidades de Crédito                                                 | APROBACIÓN PENDIENTE                                                  |                         |                             |                              |
| Desembolsos                                                              |                                                                       |                         |                             |                              |
| 🗟 Plantillas de Términos                                                 |                                                                       |                         |                             | Rechazar Aprobar             |
| Clientes<br>왕 Clientes                                                   | Proceso de aprobación del Comi<br>Usuarios que pueden aprobar el proc | <b>té 1747402578835</b> |                             |                              |
| Transacciones <ul> <li>Depósitos</li> </ul>                              | admin@galoy.io<br>Superuser<br>Aún no ha votado                       |                         |                             |                              |
| Retiros                                                                  |                                                                       |                         |                             |                              |
| Administración                                                           |                                                                       |                         |                             |                              |
| Registros de Auditoría                                                   |                                                                       |                         |                             |                              |
| O Usuarios                                                               |                                                                       |                         |                             |                              |
| v0.0.1-dev                                                               |                                                                       |                         |                             | Paleta de Comandos Ctrl + K  |

2. Hacer clic en el botón "Aprobar".

| The second distance with the second |                           |  |
|-------------------------------------|---------------------------|--|
|                                     |                           |  |
| -                                   |                           |  |
| Aprobar Proceso                     | ×                         |  |
| Tipo de Proceso                     | Withdrawal                |  |
| Creado El                           | 15 de mayo de 2036, 06:03 |  |
|                                     | Cancelar Aprobar          |  |
| 1                                   |                           |  |
|                                     |                           |  |
|                                     |                           |  |
|                                     |                           |  |
|                                     |                           |  |
|                                     |                           |  |

3. Verificar el éxito de la aprobación y el cambio de estado.

| A Admin<br>admin@galoy.io                                       | Retiros > c934cf31-991e-4a7c-830c-4d19                                                      | 6bafcb2d    |                                    |                                     |
|-----------------------------------------------------------------|---------------------------------------------------------------------------------------------|-------------|------------------------------------|-------------------------------------|
| <ul> <li>Panel Principal</li> <li>Acciones</li> </ul>           | Retiro         Correo Electrónico del Cliente       ID         t577604@example.com       ct | 934cb2d     | Monto del Retiro<br><b>\$10.00</b> | Referencia del Retiro<br><b>N/A</b> |
| Préstamos                                                       | Estado<br>Confirmación pendiente                                                            |             |                                    |                                     |
| <ul> <li>Desembolsos</li> <li>Plantillas de Términos</li> </ul> |                                                                                             |             |                                    | Cancelar Confirmar                  |
| Clientes                                                        | Proceso de aprobación del Comité 174<br>Usuarios que pueden aprobar el proceso              | 17402578835 |                                    |                                     |
| Transacciones                                                   | admin@galoy.io<br>Superuser<br>Aprobado                                                     |             |                                    |                                     |
| Retiros                                                         |                                                                                             |             |                                    |                                     |
| Administración                                                  |                                                                                             |             |                                    |                                     |
| Registros de Auditoría                                          |                                                                                             |             |                                    |                                     |
| Usuarios     Lana Bank v0.0.1-dev                               |                                                                                             |             | e                                  | Proceso aprobado exitosamente       |

## 7. Rechazar un Proceso

Flujo: Como miembro del comité, rechazar un proceso (por ejemplo, rechazar un retiro asignado al comité).

#### Pasos

1. Crear y visitar la página de detalles del retiro.

| A Admin<br>admin@galoy.io                                                                                | Retiros > 872c6948-18eb-4aad-bf8                                                                    | d-1c6ef78cf37c                   |                                    |                              |
|----------------------------------------------------------------------------------------------------|----------------------------------------------------------------------------------------------------|----------------------------------|------------------------------------|------------------------------|
| <ul> <li>Panel Principal</li> <li>Acciones</li> <li>Préstamos</li> <li>Facilidades de Crédito</li> </ul> | Retiro<br>Correo Electrónico del Cliente<br>t577604@example.com<br>Estado<br>APROBACIÓN PENDIENTE   | ID<br>872cf37c                   | Monto del Retiro<br><b>\$10.00</b> | Referencia del Retiro<br>N/A |
| Desembolsos Plantillas de Términos                                                                       |                                                                                                    |                                  |                                    | Rechazar Aprobar             |
| Clientes                                                                                                 | Proceso de aprobación del Com<br>Usuarios que pueden aprobar el proc<br>admin@galoy.io<br>Superuser | <b>ité 1747402578835</b><br>ceso |                                    |                              |
| <ul><li>⑦ Retiros</li></ul>                                                                              | Autional votado                                                                                     |                                  |                                    |                              |
| Administración<br>Registros de Auditoría<br>Usuarios                                                     |                                                                                                    |                                  |                                    |                              |
| Lana Bank<br>v0.0.1-dev                                                                                  |                                                                                                    |                                  |                                    | Paleta de Comandos Ctrl + K  |

2. Hacer clic en el botón "Rechazar" y proporcionar un motivo.

| Rechazar Proceso                | ×                            |  |
|---------------------------------|------------------------------|--|
| Tipo de Proceso                 | Withdrawal                   |  |
| Creado El                       | 21 de julio de 2036, 01:56   |  |
| Razón del Rechazo               |                              |  |
| Por favor proporcione un motive | o para rechazar este proceso |  |
| 7 ==                            | Cancelar Rechazar            |  |
|                                 |                              |  |
|                                 |                              |  |
|                                 |                              |  |
|                                 |                              |  |

3. Verificar el éxito del rechazo y el cambio de estado.

| A Admin<br>admin@galoy.io                                                    | Retiros > 872c6948-18eb-4aad-bf8d-1c6ef                                         | 78cf37c    |                             |                              |
|------------------------------------------------------------------------------|---------------------------------------------------------------------------------|------------|-----------------------------|------------------------------|
| <ul> <li>Panel Principal</li> <li>Acciones</li> </ul>                        | Retiro<br>Correo Electrónico del Cliente ID<br>t577604@example.com 872          | 2cf37c     | Monto del Retiro<br>\$10.00 | Referencia del Retiro<br>N/A |
| Préstamos                                                                    | Estado<br>DENEGADO                                                              |            |                             |                              |
| Pacificades de Credito     Desembolsos     Plantillas de Términos            | testing                                                                         |            |                             |                              |
| Clientes<br>왔 Clientes                                                       | Proceso de aprobación del Comité 1747<br>Usuarios que pueden aprobar el proceso | 1402578835 |                             |                              |
| Transacciones      Depósitos      Retiros                                    | Admin@galoy.io<br>Superuser<br>Rechazado                                        |            |                             |                              |
| Administración<br>Registros de Auditoría<br>Usuarios<br>Lana Bank v0.0.1-dev |                                                                                 |            | Proceso n                   | echazado exitosamente        |